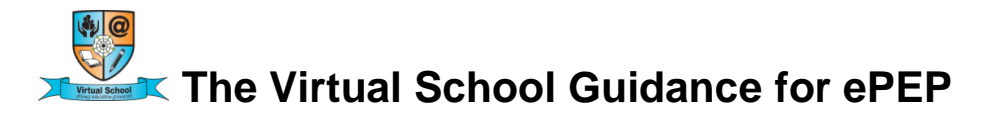

## **Social Workers**

First of all you will need to start a PEP on <u>LCS</u> as normal\_and complete the first page and the dates are the most important ! This is to ensure that that the PEP is counted for the PEP Percentages of PEPs completed. You can then re-assign the PEP to the Virtual School Worker

#### Access to ePEP

Click on the log on tab

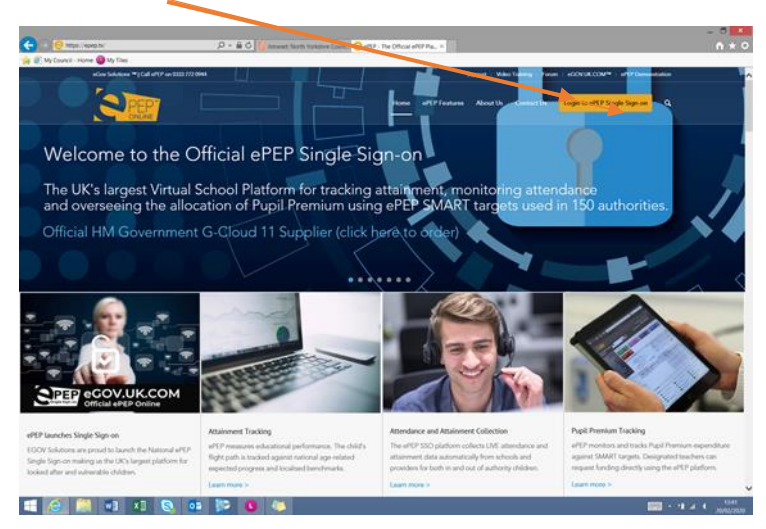

First time use, you will need to register. Click on the green tab and follow the instructions

| C 🖉 🖉 https://www.epeponline.co.uk/login  | 🔎 = 🚔 🖒 😌 Intranet. North Torkshire G                                                                                                    | ount 🙋 Single Sign-on X                                                                                                    | n * 0                                 |
|-------------------------------------------|----------------------------------------------------------------------------------------------------|----------------------------------------------------------------------------------------------------|---------------------------------------|
| 🙀 🕖 My Council - Home 🔞 My Tiles          |                                                                                                    |                                                                                                    |                                       |
|                                           |                                                                                                    | ePEP Single Sign-On<br>Regiment & roll<br>Passord                                                                                                    | Â                                     |
|                                           | A polyhery proteins togging in or accessing in page. Press, contact our aPEP Support Deal or 83 377 26044                                                                                                 | A depending of the sequent and explorit the depending of the<br>and a submodule of the system:     A depending of the system:     A depending of th |                                       |
|                                           | I US Convertinent<br>do CLOUD<br>Digital<br>For galant informance and anoth research an incurrence<br>reg Grago Choine bower with societing this site.                                                    | Induced Processing Sections (Computing) for all size(s)                                                                                                    |                                       |
| http://www.apporting.st.al/passion/friend | Using software to remember passwords for secur<br>acceptable use of IT policies. Unless specifically<br>slore your password as this may reduce the secur<br>department, deta protection manager or GDPR m | Password manages<br>while that contain available or conditivitial data is normally not permitted by<br>writike by poor authority we recommed you do not allow your browser to<br>by othe system. If you are unsure please context your organizations IT septort<br>mage:                                                                                                    | · · · · · · · · · · · · · · · · · · · |
| 🗐 🙆 🥞 🖬 🔊 🧕                               | ) 😳 🔛 🕓                                                                                                    |                                                                                                    |                                       |

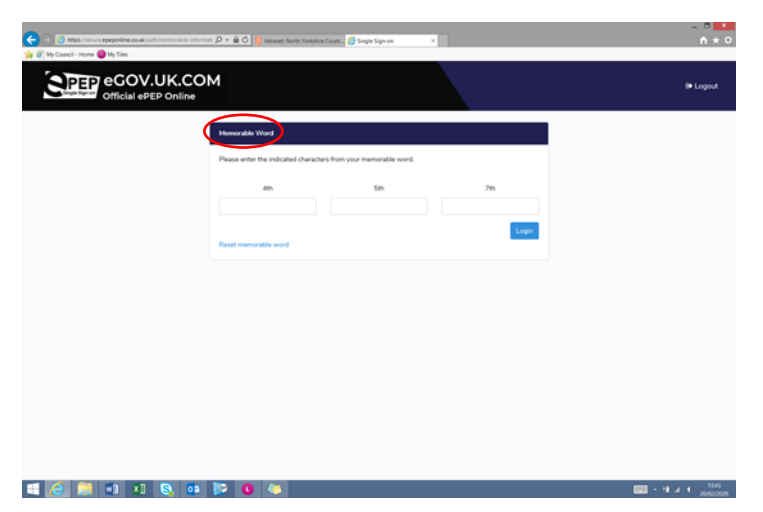

When you have logged in, click on the blue North Yorkshire bar to see your children

| ← → Ø https://secu    | re.epeponline.co.uk/home | <u>ه</u> - ۵ | 🖒 🙋 Single Sign-on | ×                          |              |            |        |          | - (<br>1  |
|-----------------------|--------------------------|--------------|--------------------|----------------------------|--------------|------------|--------|----------|-----------|
| 🙀 🖉 My Council - Home | My Tiles                 |              |                    |                            |              |            |        |          |           |
| Sin                   | PEP eC                   | GOV.L        | JK.CON<br>Online   | ID: 830 - Nar<br>Location: | ne: Pauline  |            |        |          | Profile   |
| Home 🟠                | Notice Board             | 🕅 Your L     | earners 🔏 📘        | Your Messages 😫            | PEP Invita   | ations 🕻 🕯 | PEP Me | etings 😾 | Logout    |
| North Y               | ′orkshire                |              | •                  |                            |              |            |        |          |           |
| Learners              | 6                        |              |                    |                            |              |            |        |          |           |
| Username              | Forename                 | Surname      | Date Started       | I Target date              | Meeting date | Year grou  | р ҮР   | SW [     | OT Actior |
|                       |                          |              |                    |                            |              |            |        | -        | -         |

Click on the child which you need to start a PEP for and you should see their profile page

| 🗲 🕣 🙋 https://epeponline.co.uk/users/4841/dashboard | 🔎 👻 🗎 🖒 🔋 Intranet: North Yorkshire | Count 👩 ePEP Mari | eger - Users ×                  |                             | - = <mark>×</mark><br>ñ * º  |
|-----------------------------------------------------|-------------------------------------|-------------------|---------------------------------|-----------------------------|------------------------------|
| 🚖 🕘 My Council - Home 🐵 My Tiles                    |                                     |                   |                                 |                             |                              |
| Profile Page: Timmy Te                              | estchild - U4841                    |                   |                                 |                             |                              |
| Key indicators                                      |                                     |                   |                                 |                             |                              |
| Last PEP Date                                       | Next PEP Due                        | Year Group        | Premium Spent                   | Target Tracker              |                              |
| 28/11/2019                                          | 03/02/2020                          | Year 7            | GBP 200.00                      | View                        |                              |
|                                                     |                                     |                   |                                 |                             |                              |
| CORE DATA Timmy (U4841)                             |                                     | Edit              | Users with access to this child |                             | Add                          |
| Full Name: Timmy Testchild                          |                                     |                   | Name                            | Role Actio                  | n                            |
| Date of Birth: 10/10/2007 (12)                      |                                     |                   |                                 |                             |                              |
| UPN Number: A12345678910                            |                                     |                   |                                 |                             |                              |
| School: Barlby High Sch                             | lool                                |                   |                                 |                             |                              |
| School type: Secondary, Acad                        | demy                                |                   |                                 |                             |                              |
| Date Added: 20/11/2019                              |                                     |                   |                                 |                             |                              |
| Date Entered Care: 01/11/2019                       |                                     |                   |                                 |                             |                              |
| Record Owner: Pauline Cross                         |                                     |                   |                                 |                             |                              |
| Days in Care: 186 Days                              |                                     |                   |                                 |                             |                              |
| Core Social Worker:                                 |                                     |                   |                                 |                             |                              |
| Core Designated Teacher:                            |                                     |                   |                                 |                             |                              |
| Current Formal PEPs                                 |                                     |                   | Completed PEPs                  |                             |                              |
| Date Started Target Date Meeting Date               | Year group YP SW DT                 |                   | Date Started Completed Date     | Last Meeting Date Year grou | p RAG                        |
| 50 20/11/2019 10/02/2020 03/02/2020                 | Year 7 X X X                        | few PEP           | 47 20/11/2019 20/11/2019        | 28/11/2019 Year 7           | Union View PEP               |
| 🗉 🥭 🛄 🛯 🗶 💽                                         | i 🔛 🚺 🥾                             |                   |                                 |                             | - 11 A 4: 14/7<br>04/05/2020 |

When you have registered you will be able to log on to ePEP using your email address, password and the next page is your memorable word.

## Triggering a PEP click here

| CORE DATA Timmy             | (U4841)            | Edit | Users w | vith access to this ch | ild                 |                   |
|-----------------------------|--------------------|------|---------|------------------------|---------------------|-------------------|
| ull Name:                   | Timmy Testchild    |      |         | Name                   | Role                | Action            |
| Date of Birth:              | 10/10/2007 (12)    |      | 3967    | Pauline Cross          | Virtual School Team |                   |
| JPN Number:                 | A12345678910       |      | 4092    | Angela Milne           | Designated Teacher  |                   |
| chool:                      | Barlby High School |      |         | -                      |                     |                   |
| ichool type:                | Secondary, Academy |      |         |                        |                     |                   |
| ate Added:                  | 20/11/2019         |      |         |                        |                     |                   |
| ate Entered Care:           | 01/11/2019         |      |         |                        |                     |                   |
| Record Owner:               | Pauline Cross      |      |         |                        |                     |                   |
| ays in Care:                | 20 Days            |      |         |                        |                     |                   |
| Core Social Worker:         |                    |      |         |                        |                     |                   |
| Core Designated<br>Teacher: | Angela Milne       |      |         |                        |                     |                   |
| Current Formal PEP          | \$                 | Add  | Comple  | ted PEPs               |                     |                   |
| Date Targe                  | et Meeting Year    |      | Date    | Completed              | Last Meeting        | Year<br>group BAG |

# Fill in this section

| ← ) () https://epeporiine.co.uk/users/4641/assessments/create                 | off Manager - New Alder ×                                                                      | n + 0 |
|-------------------------------------------------------------------------------|------------------------------------------------------------------------------------------------|-------|
| ny council - norme i ny siles                                                 |                                                                                                |       |
| Invitation                                                                    |                                                                                                |       |
| WARNING<br>Sending invitations CAN NOT be undone: an email a                  | nd an internal ePEP message WILL be sent to the selected users when you save this PEP Meeting. |       |
| DATE FOR MEETING<br>No invitations will be sent if meeting date is left blank |                                                                                                |       |
| Date                                                                          | 28/11/2019                                                                                     |       |
| Time                                                                          | 10.30                                                                                          |       |
| LOCATION OF THE MEETING                                                       | Barlby High School                                                                             |       |
| What are the reasons for this meeting?                                        | □ New Admission to Care                                                                        |       |
|                                                                               | Review Process                                                                                 |       |
|                                                                               | Change of Care Placement                                                                       |       |
|                                                                               | Change of School Placement                                                                     | 13:20 |

Click on Create PEP

This page will come up. Click on PEP

| -) ⊘ [⁄2     | https://epeponline.c | o.uk/users/4841/dashb | oard D-         | € 0           | ePEP Mar | ager - Use | 975    | ×   |    |                 |                   |                      |               | - = = <mark>=</mark> |
|--------------|----------------------|-----------------------|-----------------|---------------|----------|------------|--------|-----|----|-----------------|-------------------|----------------------|---------------|----------------------|
| My Co        | uncil - Home 😰 My    | Tiles 20/1            | 1/2010          |               |          |            |        | _   |    |                 |                   |                      |               |                      |
| Date         | Entered Car          | e: 01/1               | 1/2019          |               |          |            |        |     |    |                 |                   |                      |               |                      |
| Reco         | ord Owner:           | Paul                  | ine Cross       |               |          |            |        |     |    |                 |                   |                      |               |                      |
| Days         | in Care:             | 20 D                  | ays             |               |          |            |        |     |    |                 |                   |                      |               |                      |
| Core         | Social Work          | er:                   |                 |               |          |            |        |     |    |                 |                   |                      |               |                      |
| Core<br>Teac | Designated<br>her:   | Ang                   | ela Milne       |               |          |            |        |     |    |                 |                   |                      |               |                      |
| Curr         | ent Formal I         | PEPs                  |                 |               |          |            |        |     | Co | ompleted Pl     | EPs               |                      |               |                      |
|              | Date<br>Started      | Target<br>Date        | Meeting<br>Date | Year<br>group | ΥP       | sw         | DT     |     |    | Date<br>Started | Completed<br>Date | Last Meeting<br>Date | Year<br>group | RAG                  |
| 47           | 20/11/2019           | 05/12/2019            | 28/11/2019      | Year<br>7     | ×        | ×          | ×      | PEP |    |                 |                   |                      |               |                      |
| Reje         | cted PEPs            |                       |                 |               |          |            |        |     |    |                 |                   |                      |               |                      |
|              | Date Started         | Reject Da             | te Last M       | eeting D      | ate      | Yea        | ır gro | qu  |    |                 |                   |                      |               |                      |
|              |                      |                       |                 |               |          |            |        |     |    |                 |                   |                      |               |                      |
| 16           | 1 🚞 🖬                | XI S                  | <b>0</b> 2 ID   |               |          |            |        |     |    |                 |                   |                      | - 1î          | 1323                 |

Social Workers complete their section

| My Council - Home 🕑 My Tiles             |                                                      |                               |                                            |                               |
|------------------------------------------|------------------------------------------------------|-------------------------------|--------------------------------------------|-------------------------------|
| hboard                                   | PEP Invitations                                      | 2 Your learners               | Logout                                     |                               |
| View PEP Details                         | Personal Information                                 |                               |                                            |                               |
|                                          | The Personal Education Plan records<br>and outcomes. | our commitments to ensuring y | young person in our care get the very best | possible education experience |
| $\mathbf{T}$                             | First name                                           | Timmy                         |                                            |                               |
| Timmy Testchild<br>(Year 7)              | Family name                                          | Testchild                     |                                            |                               |
| ()                                       | Name known at school                                 |                               |                                            |                               |
| A. Social Worker Section                 | Date of birth                                        | 10/10/2007                    |                                            |                               |
| Personal Information<br>Care Information | Gender                                               | ● Male ○ Fe                   | emale 🔘 Not Known                          |                               |
| Previous School/Settings<br>Key Contacts | Ethnicity                                            | A1 - White - E                | British                                    | ~                             |
|                                          | Religion                                             |                               |                                            |                               |
| B. Designated Teacher Section            | Legal Status                                         | C1 - Interim C                | Care order                                 | ~                             |
| Attendance                               |                                                      |                               |                                            |                               |
| General Overview of School/DT            | 1st Language                                         |                               |                                            | ~                             |
| Attainment Levels and Progress           |                                                      |                               |                                            |                               |

| My Council - Home 😰 My Tiles                                                          |                     |                           |              |
|---------------------------------------------------------------------------------------|---------------------|---------------------------|--------------|
| Personal Information                                                                  | Gender              | Male O Female O Not Known |              |
| Care Information                                                                      |                     |                           |              |
| Previous School/Settings                                                              | Ethnicity           | A1 - White - British      | $\checkmark$ |
| Key Contacts                                                                          |                     |                           |              |
| Social Worker Sign Off                                                                | Peligion            |                           | ^            |
| <b></b>                                                                               | Religion            |                           | ~            |
| B. Designated Teacher Section                                                         |                     |                           |              |
| Education Information                                                                 | Legal Status        | C1 - Interim Care order   | $\checkmark$ |
| Attendance                                                                            |                     |                           |              |
| General Overview of School/DT                                                         | 1st Language        |                           | $\checkmark$ |
| Attainment Levels and Progress                                                        |                     |                           |              |
| SEND                                                                                  | Union Desil Number  | 440045070040              | ^            |
| Social, Emotional and Mental<br>Health                                                | Unique Pupil Number | A12345678910              | ~            |
| Transitions                                                                           | Client ID Number    | 7654321                   | ^            |
| Part Time Timetables And Alt.<br>Education Arrangements                               |                     |                           | ~            |
| Current Support                                                                       |                     |                           |              |
| 14-19+ Plan for Education,<br>Employment and Training                                 | H Save              |                           |              |
| SMART Targets                                                                         |                     |                           |              |
| The PEP Meeting                                                                       |                     |                           |              |
| NEET Support Plan for SW & DT                                                         |                     |                           |              |
| Designated Teacher Sign Off                                                           |                     |                           |              |
|                                                                                       | $\backslash$        |                           |              |
| C: Young Persons View                                                                 |                     |                           |              |
| 5. Foung relations view                                                               | \<br>\              |                           |              |
| Your School Assessments                                                               |                     |                           |              |
| Your School Assessments<br>Your Feelings About School                                 |                     |                           |              |
| Your School Assessments<br>Your Feelings About School<br>Your Feelings About Learning |                     |                           |              |

Social Workers will also need to complete appropriate sections at the PEP Meeting

When you have completed everything, including setting the next date then the social workers need to sign off their part.

Social Workers and Designated teachers will need to agree who will complete the PEP meeting section. It's useful if someone is able to access the ePEP live and having it on a big screen is even better !

| My Council - Home O My Tiles | e p + II O 🖉 ePLP Manager - Profession X      |                                                     | H * V      |
|------------------------------|-----------------------------------------------|-----------------------------------------------------|------------|
|                              | ADULTS' VIEWS                                 |                                                     | ŕ          |
|                              | Overall Scaling: Select on a scale of (       | 0 to 10, with 0 being poor, and 10 being excellent. |            |
|                              | Carer's Views                                 |                                                     | 0          |
|                              | Carer's Views Overall Scaling                 | 0                                                   | ~          |
|                              | Parent's Views                                |                                                     | $\sim$     |
|                              | Parent's Views Overall Scaling                | 0                                                   | ~          |
| (                            | Social Worker's Views                         |                                                     | 0          |
|                              | Social Worker's Views Overall<br>Scaling      | 0                                                   |            |
|                              | Designated Teacher's Views                    |                                                     | $\bigcirc$ |
|                              | Designated Teacher's Views Overall<br>Scaling | 0                                                   |            |
| 📑 🧀 🚞 w] x] 😒 og             | IP 0 🐃                                        |                                                     |            |

Don't forget the Scaling questions !

#### There is now a Parent/Foster Carer Section on ePEP

| My Council - Home 🔞 My Tiles                                                                                                    |                                                                                                    |                                                                                                    |                                            |
|----------------------------------------------------------------------------------------------------|----------------------------------------------------------------------------------------------------|----------------------------------------------------------------------------------------------------|--------------------------------------------|
| icial Worker Sign Off                                                                                                    | Religion                                                                                                    |                                                                                                    |                                            |
| Designated Teacher Section                                                                                                    |                                                                                                    |                                                                                                    |                                            |
| VID-19 summer term                                                                                                    | Legal Status                                                                                                    | C1 - Interim Care order                                                                                                    | 2                                          |
| ucation Information                                                                                                    | 1st Language                                                                                                    |                                                                                                    |                                            |
| neral Overview of School/DT                                                                                                    | Lining Dunit Munches                                                                                                    | 410345670010                                                                                                    |                                            |
| ainment Levels and Progress                                                                                                    | Unique Pupil Number                                                                                                    | A12349678910                                                                                                    |                                            |
| cial, Emotional and Mental Health                                                                                                    | Client ID Number                                                                                                    | 7654321                                                                                                    |                                            |
| Insitions<br>rt Time Timetables And Alt. Education                                                                                                    |                                                                                                    |                                                                                                    |                                            |
| angements<br>rrent Support                                                                                                    |                                                                                                    |                                                                                                    |                                            |
| 19+ Plan for Education, Employment and                                                                                                    | H Save                                                                                                    |                                                                                                    |                                            |
| ART Targets                                                                                                    |                                                                                                    |                                                                                                    |                                            |
| PEP Meeting<br>ET Support Plan for SW & DT                                                                                                    |                                                                                                    |                                                                                                    |                                            |
| lignated Teacher Sign Off                                                                                                    |                                                                                                    |                                                                                                    |                                            |
| Young Bareone View                                                                                                    |                                                                                                    |                                                                                                    |                                            |
| SOUIDDLE'#                                                                                                    |                                                                                                    |                                                                                                    |                                            |
| ur Feelings About Learning                                                                                                    |                                                                                                    |                                                                                                    |                                            |
| Ir Relationship With Your Teachers                                                                                                    |                                                                                                    |                                                                                                    |                                            |
| nmer 2020 Questions                                                                                                    |                                                                                                    |                                                                                                    |                                            |
|                                                                                                    |                                                                                                    |                                                                                                    |                                            |
| Foster Carer                                                                                                    |                                                                                                    |                                                                                                    |                                            |
| ent/Carer Views                                                                                                    |                                                                                                    |                                                                                                    |                                            |
| /S Final PEP Sign Off                                                                                                    |                                                                                                    |                                                                                                    |                                            |
| PEP-Sign Off                                                                                                    |                                                                                                    |                                                                                                    |                                            |
| ality Assurance                                                                                                    |                                                                                                    |                                                                                                    |                                            |
| , creitiew                                                                                                    |                                                                                                    |                                                                                                    |                                            |
| 🤞 🚔 w] X] 🗞                                                                                                    |                                                                                                    | HEP CONTRACTOR                                                                                                    | 11<br>0600<br>                             |
|                                                                                                    | oz, 🐌 C 🗢 Pi                                                                                                    | AFEP<br>Manager - Professiona X                                                                                                    | 2007 - भाज (+ 0 <sub>000</sub><br>– ⊂<br>∩ |
| Konges / responsing could users /4541 / assessme                                                                                                    | 03 (000 P - 8 C ) interest toon tradeire Core. € 400                                                                                                    | AFEP<br>Manager - Professiona K                                                                                                    | 5000 - 11 ar 4 oc<br>co<br>− ⊂<br>∩        |
| C Migs / geografiles could: Uners/4311 / assessme<br>(C Migs / geografiles could: Uners/4311 / assessme<br>by Council - Home (C My Tiles                                                                                                    | 03 De C Concerta de Concerta de Concerta d | AFEP                                                                                                    | 2222 • 11 af 40 <sub>66</sub> 0<br>– ⊂     |
| Mttp://appportine.co.ak/.seru/4541/assessm     yo Council - Home @ My Title      PEP Details                                                                                                    | OB I I I I I I I I I I I I I I I I I I I                                                                                                    | Meager - Professiona 1                                                                                                    | 2000 • 91 a 40 <sub>860</sub><br>– €       |
| WI X                                                                                                    | OE IV C IV C IV C IV C IV C IV C IV C IV                                                                                                    | Menage - Rofessiona. V                                                                                                    | =                                          |
| the second second                                                                                                   | OB III IIIIIIIIIIIIIIIIIIIIIIIIIIIIIIII                                                                                                    | Manager - Professional, 10                                                                                                    | =                                          |
| Migs //specialize coug/users 4541/assessme<br>Migs //specialize coug/users 4541/assessme<br>y Cource - Home @ My Tites      PEP Details                                                                                                    | OB III III IIII IIIIIIIIIIIIIIIIIIIIIII                                                                                                    | Manager - Professions_ 10                                                                                                    | 2000 - 11 af 40 <sub>000</sub><br>– ⊂<br>∩ |
| Month of the second second secon                                                                                                  | OB IN O IN OUT OF OUT OF OUT OUT OF OUT OUT OF OUT OUT OUT OUT OUT OUT OUT OUT OUT OUT                                                                                                    | Manager - Professions                                                                                                    |                                            |
| Mark / Appeortine could user v444 / assess<br>Mark / Appeortine could user v444 / assess<br>Mark / Appeortine Could user v444 / assess<br>Mark / Appeortine Coul | Image: Second Second                  | Meager - Professiona. X                                                                                                    |                                            |
| V Courd - Hone O My Tite<br>PEP Details<br>FITTINTY Testchild<br>(Year 7)                                                                                                    | OB     Image: The second second                            | Manager - Professiona. If                                                                                                    | 0000 - 11 a 4 - 10<br>- −<br>∩             |
| Timmy Testchild<br>(Year 7)                                                                                                    | OB     Image: Control of the second second sec                           | Manager - Professions_N                                                                                                    | 8882 • 11 ≠ 40 <sub>660</sub><br>– ⊂<br>Ř  |
| WI K       WI     KI     Konstruction     My Tite      PEP Details      Timmy Testchild     (Year 7)      ocold Worker Secton                                                                                                    | Image: Second Second                  | Manager - Professiona. It                                                                                                    | . 11 at 4. or<br>occ<br>∩                  |
| Mile Viewpoorline.co.uk/ciery-4441/asseen     Vource - Henre      My Tites                                                                                                    | Parent/Carer Views about the young person's schor<br>Vitar's Congress      Areas of Concern:      Do you have a named person in school to whom you can address quaries or problem?      If Yes, please fill the name of the person who helps:                                                                                                    | Manager - Rofessiona X           I and education           O           Yes           No                                                                                                    | - 11 a 4 oct                               |
| Market in the second second seco                                                                                                  | OB       Image: The second second secon                                         | Manager - Professiona K                                                                                                    |                                            |
| Courd - Home      Multice     Multice                                                                                                  | Parenti Carer Views about the young person's school      War's Cong Was      Areas of Concern:      Do you have a named person is school to whom you can      address quartes or problem?      If Yes, pieses fit the name of the person who helps:      Arous, lace Informed of your child's processe?                                                                                                    | Manager - Professiona. It                                                                                                    |                                            |
| Courd - Hone      My Tile      My Tile      Trips / responsible could users - 43-41 / assesse      Yound - Hone      My Tiles      Trips / restantial      Trips / restantial      Trips / restantial      Tormation      Tormation      Tormatio                                                                                                  | Parent/Carer Views about the young person's schor<br>What's ComyWH2  Areas of Concern:  Do you have a named person in school to whom you can address quaries of problem?  If Yes, piesse fill the name of the person who helps: Are you kept informed of your child's progress?                                                                                                    | Marager - Professional: M           I and education           ( Yes ) No           ( Yes ) No                                                                                                    |                                            |
| May response court and and a second second sec                                                                                                  | Image: Section of the section of the section of th                                | Manage - Professions. #                                                                                                    |                                            |
| Course - House Of My Tile     My Tile                                                                                                  | Image: Image:                                | Areager - Professiona. *           and education                                                                                                    |                                            |
| Council - Home      My Tile     My Tiles     Trust / responsible could user: 4441 / assesse     for Council - Home      My Tiles     Trummy Testchild     (Year 7)     could Worker Section     could Worker Section     could Worker Section     could Worker Section     could Worker Section     could Worker Section     could Worker Section     could Worker Section     could worker Section     could worker Section     could worker Section     could worker Section     could worker Section     could worker Section     could worker Section     could worker Section     could worker Section     could worker Section     could worker Section     could worker Section     could worker Section                                                                                                    | Province P - Control of the second second seco      | Marager - Professional, M           I and education           ( Yes ) No           ( Yes ) No                                                                                                    |                                            |
| Market A and A and                                                                                                   | ParentiCarer Views about the young person's schol      ParentiCarer Views about the young person's schol      Vhar's Compress      Areas of Concern:      Do you have a named person in school to whom you can address quarks or problem?      If Yes, please fit the name of the person who helps:      Are you kept informed of your child's progress?      If Yes, please fit hom E.g. email, phone call,      homeschool book.      Areasor fit way, please fit home exclution / support flat your     child in execution?                                                                                                    | Manager - Professiona. N<br>I and education<br>Ves O No<br>Ves O No<br>Ves O No                                                                                                    | E222 - 11 J + 11 J + 000<br>- ⊂<br>∩       |
| A course - Hear of the angle of the angle of the ang                                                                                                  | Areas of Concern:      Do you have a named person in school to whom you can address quarks or problem?      If Yes, pieses fill the name of the person who helps:      Area you kapt informed of your child's progress?      If Yes, pieses fill the name of the person who helps:      Area you kapt informed of your child's progress?      If Yes, pieses fill the name of the person who helps:      Area you kapt informed of your child's progress?      If Yes, pieses fill the mann of the person who helps:      Area you kapt informed of your child's progress?      If Yes, pieses fill the mann of the person who helps:      Are you kapt informed of your child's progress?      Area you satisfied with the education / support that your     child is receiving?                                                                                                    | Areage - Professiona. *       and education       • Yes • No       • Yes • No       • Yes • No                                                                                                    |                                            |
| Control and Mental Health                                                                                                    | ParentiCarer Views about the young person's schor<br>What's Comy Weiz<br>Areas of Concern:<br>Do you have a named person in school to whom you can<br>address quaries or problem?<br>If Yes, please fill the name of the person who helps:<br>Are you hapt informed of your child's progress?<br>If Yes, please fill how. Eg email, phone call,<br>homeschool book.<br>Are you satisfied with the education / support that your<br>child is neuroing?<br>If No, please leartify the issues                                                                                                    | Manger - Professione                                                                                                    |                                            |
| May Arrow and a second second se                                                                                                  | Parent/Carer Views about the young person's school Views about the young person's school Views about the young person's school Views and Concern:  Do you have a named person in school to whom you can address quaries or problem?  If Yes, piesse fill the name of the person who helps:  Area of Concern:  Me you kept informed of your child's progress?  If Yes, piesse fill hom. E.g. email, phone call, home/school book.  Area you staption with the education / support that your child is necessing?  If No, piesse identify the issues                                                                                                    | Manager - Professiona N<br>I and education  Ves O No  Ves O No  Ves O No  Ves O No                                                                                                    | - 11 af 4) oct                             |
| A construction of the sector of the sector of the sec                                                                                                  | Image: Image:                                | Area         I and education         I and education     <                                                                                                    |                                            |
| Courd - Hone      Mark / All      Mark / All      Mark /                                                                                                   | ParentiCarer Views about the young person's scher Vinit's Congress Areas of Concern:      Doyou have a named person in school to whom you can address quartes or problem?      If Yes, please fill the name of the person who helps:      Are you kept informed of your child's progress?      If Yes, please fill the name of the person who helps:      Are you kept informed of your child's progress?      If Yes, please fill the tasses      What is your involvement regarding the education of the                                                                                                    | Manager - Professiona: X  I and education  Ves  No  Ves  No  Ves  No  Ves  No                                                                                                    |                                            |
| Muse / yeepoonine.co.uk/.ueer, 4541 / yeepoonine.co.uk/.ueer, 4541 / yeepoonine.co.uk/.u                                                                                                  | Parent/Carer Views about the young person's school     What's Congress?     If Yes, please fill how Equip and person in school to whom you can     address queries or problem?     If Yes, please fill how Equip and, phone call,     home-school book.     Are you kept informed of your child's progress?     If Yes, please fill how Equip and, phone call,     home-school book.     Are you satisfied with the ducation / support that your     child is nooring?     If No, please leantly the issues     What is your involvement regarding the education of the     child is your involvement regarding the education of the     child is your involvement regarding the education of the                                                                                                    | Manager - Professiona X  I and education  Ves O No  Ves O No  Ves O No  Ves O No                                                                                                    | - 11 af 41 acc                             |
| A contraction and Alexation and Alexati                                                                                                  | Press of Concern:     Areas of Concern:     What's comp where     What's comp where     Areas of Concern:     What's comp where     Areas of Concern:     What's comp where     Areas of the process of the process     What's comp where     Areas of the process     What's comp where     Areas of the process     What's comp where     Areas of the process     What's comp where     Areas of the process     Areas     Areas on statisfied with the education / support that your     child is your involvement resparing the education of the     robit in your concern E ag reading at home, support with     homework etc:                                                                                                    | Areager - Professiona*         I and education         I and education         O         Yes         No         O         Yes         No         O         Yes         No         O         Yes         No                                                                                                    |                                            |
| A concel and Meetal Health     A concel and Meetal Health     A concel and Meetal Health     A concel and Meetal Health     A concel and Meetal Health     A concel and Meetal Health     A concel and Meetal Health     A concel and Meetal Health     A concel and Meetal Health     A concel and Meetal Health     A concel and Meetal Health     A concerned and Meetal Health     A concerned and meetal Health     A concerned and meetal Health     A concerned and meetal Health     A concerned and meetal Health     A concerned and meetal Health     A concerned and meetal Health     A concerned and meetal Health     A concerned and meetal Health     A concerned and meetal Health                                                                                                    | Areas of Concern:      Day to be a named parace in action to helps:      Areas of Concern:      Day to have a named parace in action to whom you can address quartes or problem?      If Yes, please fit the name of the paraon who helps:      Areas of Concern:      If Yes, please fit the name of the paraon who helps:      Areas of concern:      If Yes, please fit the name of the paraon who helps:      Areas of concern:      If Yes, please fit the name of the paraon who helps:      Areas of concern:      What is your involvement regarding the education of the child in your can't Eg reading the me, support that your child is receiveg?      If Non, please identify the issues      What is your involvement regarding the education of the child in your can't Eg reading at home, support with homework etc.      Any other information:                                                                                                    | Manger - Professiona: X  I and education  O Yes O No  O Yes O No  O Yes O Yes O No  O Yes O No  O Yes O Yes O Y |                                            |

The questions on the Parent/Carer section are taken from the paper form.

If Parent/Carers don't have an email address to be able to access ePEP then the paper form must be sent out so that their views can be gained, or this can be completed at a PEP meeting.

The paper form can be uploaded as an attachment.

# Parent/Carers' view about the young person's school and education

| What's Going Well                                                                                                    | Comments |
|----------------------------------------------------------------------------------------------------|----------|
| Areas of Concern                                                                                                    | Comment  |
| Do you have a named person<br>in school to whom you can<br>address queries or problem?<br>Name of person who helps                     | Comment  |
| Are you kept informed of your<br>child's progress?<br>How? Email phone call,<br>home/school book                                       | Comment  |
| Are you satisfied with the<br>education / support that your<br>child is receiving? (If no,<br>please identify the issues.)             | Comment  |
| What is your involvement<br>regarding the education of the<br>child in your care<br>e.g. reading at home, support<br>with homework etc | Comment  |
| Any other information                                                                                                    | Comment  |

### Uploading an attachment

Click on SEND in the DT section, then scroll to the bottom of that page

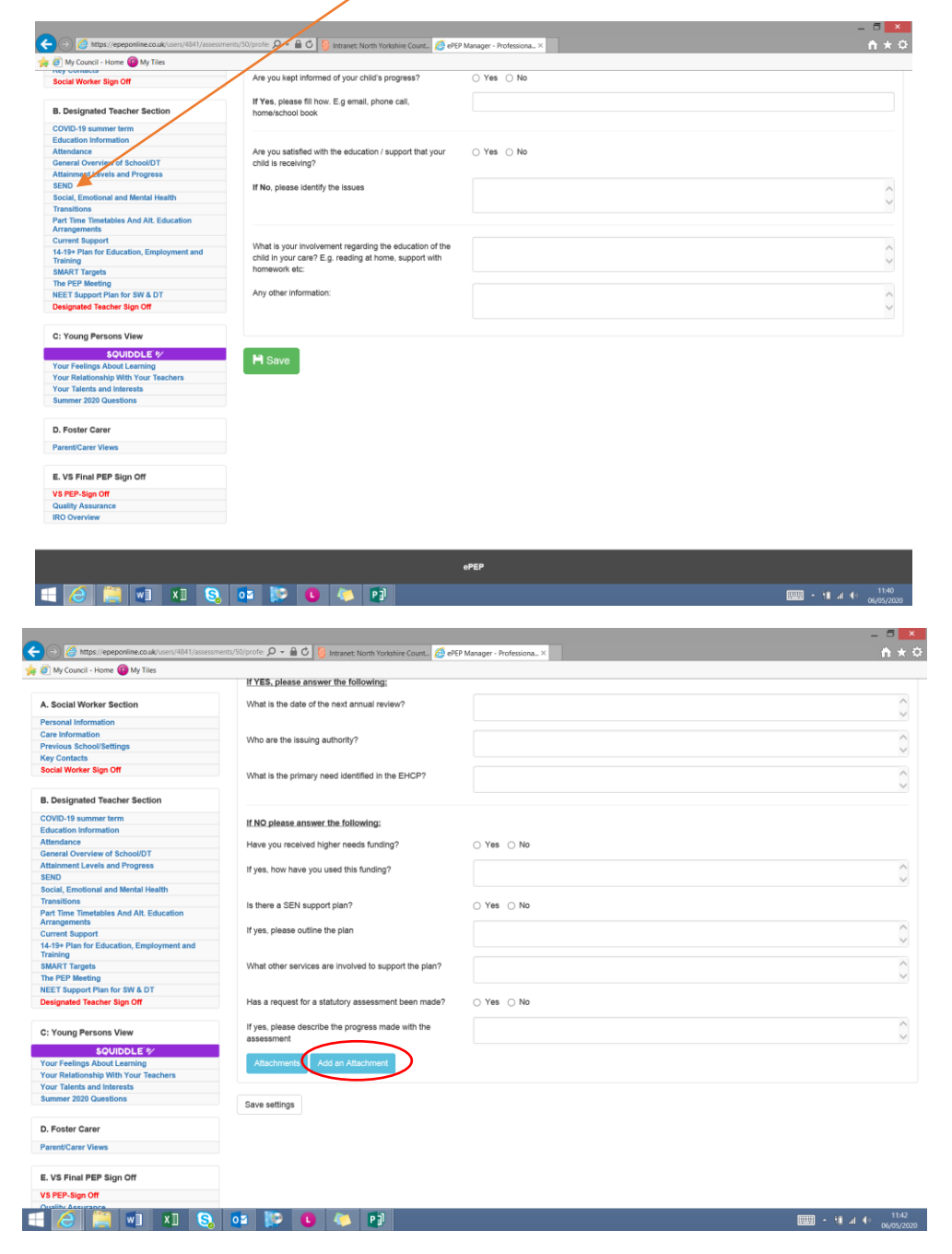

Click on Add an Attachment

Search for a document in Browse, add a Title and Description

e.g Title – Spring Term PEP Description - Parent/Carers Views Spring Term PEP Then upload it and Save it !

| ← → 🧑 https://epeponline.co.uk/use | ers/4841/assessments/50/attach 🔎 = 🔒 🖒                                                                             | 🔕 Intranet: North Yorkshire Count 🙋 ePEP | Manager - Professional S 🙆 ePEP Manager | - Create new ×    |                                                | - □ ×<br>↑★≎                      |
|------------------------------------|----------------------------------------------------------------------------------------------------|------------------------------------------|-----------------------------------------|-------------------|------------------------------------------------|-----------------------------------|
| 👍 🥘 My Council - Home 📵 My Tiles   |                                                                                                    |                                          |                                         |                   |                                                |                                   |
| Welcom                             | e to North Yorkshire                                                                                               |                                          |                                         |                   | L ∈<br>Wednesda                                | idit User Logout<br>y, 6 May 2020 |
| Hello, Pauline Cross               | Search via ( Us                                                                                                    | er ID / Name / UPN / Email )             | * Search                                |                   | Virtual School Contact Number:<br>01609 533231 | 11:45:12                          |
| Home                               | Administration tools                                                                                               | User Roles                               | Notice board                            | Your messages     | 0 My Profile                                   |                                   |
| Dashboard                          | PEP Invitations                                                                                                    | User directory                           | Your learners                           | Schools Directory | Logout                                         |                                   |
| Create new do                      | uter to upload it into this attachment section<br>n SMB.<br>ed:<br>(Just and Just)<br>tations (ppt and pptv)<br>on | on.                                      |                                         |                   |                                                |                                   |
| Title                              |                                                                                                    |                                          |                                         |                   |                                                |                                   |
| Description                        |                                                                                                    |                                          |                                         |                   |                                                |                                   |
| Document                           |                                                                                                    | Browse                                   |                                         |                   |                                                |                                   |
|                                    |                                                                                                    | Back Update                              |                                         |                   |                                                |                                   |
|                                    |                                                                                                    |                                          | ePEP                                    |                   |                                                |                                   |
|                                    | 🗉 🔕 📴 膝 🚺                                                                                                    |                                          |                                         |                   | · · · · · ·                                    | 11:45<br>1 • 06/05/2020           |

Squiddle is the Young Persons Views section and can be completed with either the DT or the Foster Carer

| My Council - nome www My Tiles                                                                                                    |                     |                         |   |
|----------------------------------------------------------------------------------------------------|---------------------|-------------------------|---|
| ey contacta                                                                                                    |                     |                         |   |
| ocial Worker Sign Off                                                                                                    | Religion            |                         |   |
| Designated Teacher Section                                                                                                    | Land Obtain         | Ot Jahren Constantia    |   |
|                                                                                                    | Legal Status        | C1 - Interim Care order | • |
| OVID-19 summer term                                                                                                    |                     |                         |   |
| ducation Information                                                                                                    | 1st Language        |                         | ~ |
| eneral Overview of School/DT                                                                                                    |                     |                         |   |
| ttainment Levels and Progress                                                                                                    | Unique Pupil Number | A12345678910            |   |
| END                                                                                                    |                     |                         |   |
| ocial. Emotional and Mental Health                                                                                                    | Client ID Number    | 7654321                 |   |
| ransitions                                                                                                    |                     |                         |   |
| art Time Timetables And Alt. Education<br>rrangements                                                                                                    |                     |                         |   |
| urrent Support                                                                                                    |                     |                         |   |
| I-19+ Plan for Education, Employment and<br>raining                                                                                                    | H Save              |                         |   |
| MART Targets                                                                                                    |                     |                         |   |
| te PEP Meeting                                                                                                    |                     |                         |   |
| EET Support Plan for SW & DT                                                                                                    |                     |                         |   |
|                                                                                                    |                     |                         |   |
|                                                                                                    |                     |                         |   |
| - Nound Parsons View                                                                                                    |                     |                         |   |
| Foung Persons View                                                                                                    |                     |                         |   |
| SQUIDDLE *                                                                                                    |                     |                         |   |
| SQUIDDLE &                                                                                                    | $\sum$              |                         |   |
| SOUIDDLE®                                                                                                    |                     |                         |   |
| Source Persons View Source Peelings About Learning our Relationship With Your Teachers our Talents and Interests                                                                                                    | $\supset$           |                         |   |
| SOUIDDLE *<br>SOUIDDLE *<br>our Feelings About Learning<br>our Relationship With Your Teachers<br>our Talents and Interests<br>ummer 2020 Questions                                                                                                    | $\mathbf{>}$        |                         |   |
| Coung Persons View SQUIDDLE %* our Feelings About Learning our Relationship With Your Teachers our Talents and Interests memor 2020 Questions Foster Carer                                                                                                    | >                   |                         |   |
| COUND Persons View  COUIDDLE *  our Realings About Learning our Relationship Whour Tacchers our Tachers and Interests mmer 2020 Quasitons  Foster Carper  weekitzer Views                                                                                                    | >                   |                         |   |
| Toung Persons View<br><u>SOUDDLE %</u><br>our Realings About Learning<br>our Relationship Who Your Tachers<br>our Talents and Interests<br>minner 2020 Questions<br>. Foster Carer<br>mend/Carer Views                                                                                                    | >                   |                         |   |
| Coung Persons View  SOUDDLE *  Constraints  Sour Relationable With Your Teachers  Constraints  And State State  Coung Persons  Coung Persons | >                   |                         |   |
| Coung Persons View SOUIDDLE * Count Count |                     |                         |   |
| Coung Persons View  SOUDDLE **  Constraints  Sour Relationable With Your Teachers  Constraints  And Interests  Interests  Interests  Coster Carer  Interest  Views  VS Final PEPE Sign Off  SPEP-Sign Off  SPEP-Sign Off SPEP-Sign Off SPEP-Sign Off SPEP-Sign Off SPEP-Sign Off SPEP-Sign Off SPEP-Sign Off SPEP-Sign Off SPEP-Sign Off SPEP-S | >                   |                         |   |
| County Persons View  SCUIDDLE *  County Perlogs About Learning  Count Relationship With Your Teachers  Count Teachers  County Teachers  County Teachers  Count |                     |                         |   |
| County Persons View  SOUIDOLE *  County Perlings Advantuation  Count Relationship With Your Teachers  Count Teachers  County Perlings Advantuation  Foster Carer  Views  VS Final PEP Sign Off  SFP-Sign Off  uship Assurance  Lio O overview                                                                                                    |                     |                         |   |
| County Persons View  SOUDDLE *  Or Feelings About Learning Our Relationship With Your Teachers Our Teachers and Interests ummer 2020 Questions  Foster Carer  VS Final PEP Sign Off SPEP Sign Off SPEP Sign Off OUR SPEP Sign Off OUR SPEP SIGN OUR SPEP SIGN OUR S |                     |                         |   |
| County Persons View  SOUDDLE *  Control County  Control County  Control County  Control County  County  Count |                     | after                   |   |

### Preparation for next PEP

At the end of the PEP meeting section is where the next meeting is arranged

| Scaling                                                                                        |                                                                                                    |                            |                                                                                                    |                                                                      |                | -            |  |  |  |
|------------------------------------------------------------------------------------------------|----------------------------------------------------------------------------------------------------|----------------------------|----------------------------------------------------------------------------------------------------|----------------------------------------------------------------------|----------------|--------------|--|--|--|
|                                                                                                |                                                                                                    |                            |                                                                                                    |                                                                      |                |              |  |  |  |
| This next se<br>this is done,                                                                  | ection is for the DT<br>, prior to the PEP S                                                                                                | ime and meeting date of th | ne next PEP. It is impor                                                                                                    | tant                                                                 |                |              |  |  |  |
| LOCATION                                                                                       | OF THE NEXT M                                                                                                    | EETING                     |                                                                                                    |                                                                      |                |              |  |  |  |
| Location                                                                                       | Location DATE FOR THE NEXT MEETING Date                                                                                                    |                            |                                                                                                    |                                                                      |                |              |  |  |  |
| DATE FOR                                                                                       |                                                                                                    |                            |                                                                                                    |                                                                      |                |              |  |  |  |
| Date                                                                                           |                                                                                                    |                            |                                                                                                    |                                                                      |                |              |  |  |  |
| Time                                                                                           |                                                                                                    |                            |                                                                                                    |                                                                      |                |              |  |  |  |
|                                                                                                |                                                                                                    |                            |                                                                                                    |                                                                      |                |              |  |  |  |
| REASON F                                                                                       | OR THE NEXT ME                                                                                                    | EETING                     |                                                                                                    |                                                                      |                |              |  |  |  |
| What are the meeting?                                                                          | e reasons for this                                                                                                    |                            | New Admission to C                                                                                                    | are                                                                  |                |              |  |  |  |
|                                                                                                |                                                                                                    |                            | Change of Care Placement                                                                                                    |                                                                      |                |              |  |  |  |
| a 12 n                                                                                         | • • • • • • • • • • • • • • • • • • •                                                                                                    |                            |                                                                                                    |                                                                      |                |              |  |  |  |
|                                                                                                |                                                                                                    |                            |                                                                                                    |                                                                      | - 18 A 1       | •            |  |  |  |
|                                                                                                | •                                                                                                    |                            |                                                                                                    |                                                                      | - 11 A 1       | •            |  |  |  |
| 147/profe: D - E C Ød                                                                          | VEP Manager - Profession ×                                                                                                    |                            |                                                                                                    |                                                                      |                | • ;          |  |  |  |
| بلاتا/profe ک م ک ک ک ک ک ک ک ک ک ک ک ک ک ک ک ک ک                                              | YEP Manager - Profession ×                                                                                                    |                            |                                                                                                    | _                                                                    |                | -            |  |  |  |
| uttypede ,D - ≧ C Ø d<br>Time                                                                  | 10 Manager - Profession ×                                                                                                    |                            |                                                                                                    |                                                                      |                | •            |  |  |  |
| UtTypete D - BC Ø et<br>Time<br>REASON F4                                                      | RP Manager - Profession ×<br>OR THE NEXT ME                                                                                                 | EETING                     |                                                                                                    |                                                                      |                | -            |  |  |  |
| ut/yente <i>P</i> + à C <i>S</i> ≠<br>Time<br>REASON F4<br>What are th<br>meeting?             | NP Manager - Pediession. X<br>OR THE NEXT ME<br>e reasons for this                                                                          | EETING                     | New Admission to C                                                                                                    | 20                                                                   |                | -            |  |  |  |
| Time<br>REASON F(<br>What are the<br>meeting?                                                  | 19 Manager - Profession. ×<br>OR THE NEXT ME<br>e reasons for this                                                                          | EETING                     | New Admission to C                                                                                                    | are                                                                  |                |              |  |  |  |
| Time<br>REASON FI<br>What are th<br>meeting?                                                   | 12 Manager - Profession X<br>OR THE NEXT ME<br>e reasons for this                                                                           | EETING                     | New Admission to C<br>Change of Care Pla                                                                                                    | are                                                                  |                | + 2<br>- 1   |  |  |  |
| Time<br>REASON F(<br>What are th<br>meeting?                                                   | RP Marager - Portestion ×<br>OR THE NEXT ME<br>e reasons for this                                                                           | EETING                     | łew Admission to C<br>Change of Care Pia<br>Review Process<br>Change of School P                                                            | are<br>cement                                                        |                | * <u>-</u> * |  |  |  |
| Time<br>REASON Fr<br>What are th<br>meeting?                                                   | 19 Marger - Polymen - X<br>OR THE NEXT ME<br>e reasons for this<br>asons:                                                                   | EETING                     | lew Admission to C<br>Change of Care Pla<br>Review Process<br>Change of School P                                                            | are<br>cernent                                                       |                | •            |  |  |  |
| Time<br>REASON F<br>What are the<br>meeting?<br>Any other re                                   | 19 Mager: Polyacian, X<br>OR THE NEXT ME<br>e reasons for this<br>esons:                                                                    | EETING                     | lew Admission to C<br>Shange of Care Pla<br>Review Process<br>Shange of School P                                                            | are<br>sement                                                        |                | * 2<br>- f   |  |  |  |
| REASON F<br>REASON F<br>What are th<br>meeting?<br>Any other re<br>INVITATION<br>From the list | 19 Weager Foldman. X<br>OR THE NEXT ME<br>e reasons for this<br>asons:<br>45 TO NEXT PEP<br>below, check the bo                             | EETING                     | lew Admission to C<br>Zhange of Care Pla<br>Raview Process<br>Zhange of School P<br>To invite for this PEP                                  | are<br>cernent<br>lacement<br>Meeting.                               |                | - 1          |  |  |  |
| Any other re<br>INVITATION<br>From the list<br>Invitation                                      | 19 Weager Polytock, X<br>OR THE NEXT ME<br>a reasons for this<br>assons:<br>KS TO NEXT PEP<br>below, check the bo                           | EETING                     | lew Admission to C<br>change of Care Pla<br>change of School P<br>to invite for this PEP<br>Family name                                     | are<br>coment<br>lacement<br>Meeting.                                | Contact number | * 2<br>- f   |  |  |  |
| Any other re<br>INVITATION<br>From the list<br>Invitation<br>Send                              | 19 Weeger Potence. 2<br>OR THE NEXT ME<br>areasons for this<br>assons:<br>4S TO NEXT PEP<br>Below, check the bo<br>U-Number<br>3967         | EETING                     | iew Admission to C<br>Change of Care Pla<br>Review Process<br>Change of School P<br>to invite for this PEF<br>Family name<br>Cross          | are cament acement Meeting. RoterRelationship Virtual School Team    | Contact number |              |  |  |  |
| Any other re<br>Invitation<br>Send<br>Send                                                     | 19 Nanger Polytock. X<br>OR THE NEXT ME<br>reasons for this<br>assons:<br>IS TO NEXT PEP<br>below, check the bo<br>U-Number<br>3987<br>4082 | EETING                     | lew Admission to C<br>change of Care Pla<br>Review Process<br>change of School P<br>to invite for this PEF<br>Family name<br>Cross<br>Milre | are cerrent lacement Meeting. Virtual School Team Designated Teacher | Contact number |              |  |  |  |

Tick the boxes so that people get invited to the next PEP

| Very Cover-inverse      Very Texe     Very Texe |                           |                             | 1000                           |                        |                     |                |   |
|----------------------------------------------------------------------------------------------------|---------------------------|-----------------------------|--------------------------------|------------------------|---------------------|----------------|---|
| INVITATIONS TO NEXT PEP MEETING         From the list below, check the boxes for the people to invite for this PEP Meeting.       Role/Relationship       Contact number         Invitation*       U-Number       First name       Pamily name       Role/Relationship       Contact number         Gend       3967       Pauline       Cross       Virtual School Team         Gend       4092       Angela       Mine       Designated Teacher         * When you select a user the system will automatically send them an email invitation       If the persons invited have any queries about this meeting, who should they contact?         Name                                                                                                    | suncil - Home ( My Tiles  | ePEP Manager - Profession × |                                |                        |                     |                |   |
| NVITATIONS TO NEXT PEP MEETING         From the list below, check the boxes for the people to invite for this PEP Meeting.         Invitation*       U-Number       First name       Family name       Role/Relationship       Contact number         Send       3967       Pauline       Cross       Virtual School Team       Image: Cross       Virtual School Team         Send       4002       Angela       Mine       Designated Teacher       Image: Cross       Virtual School Team         * When you select a user the system will automatically send them an email invitation       If the persons invited have any queries about this meeting, who should they contact?       Image: Cross       Image: Cross <td< th=""><th></th><th></th><th></th><th></th><th></th><th></th><th></th></td<>                                                                                                    |                           |                             |                                |                        |                     |                |   |
| Invitation*     U-Number     First name     Family name     Role/Relationship     Contact number       Send     3967     Pauline     Cross     Virtual School Team     Image: Cross     Virtual School Team       Send     4092     Angela     Mine     Designated Teacher     Image: Cross     Virtual School Team       *When you select a user the system will automatically send them an email invitation     If the persons invited have any queries about this meeting, who should they contact?     Image: Cross     Image: Cross     I                                                                                                    | INVITATIO<br>From the lis | INS TO NEXT PEP             | MEETING<br>exes for the people | to invite for this PEF | Meeting.            |                |   |
| Send       3967       Pauline       Cross       Virtual School Team         Send       4092       Angela       Mline       Designated Teacher         * When you select a user the system will automatically send them an email invitation       If the persons invited have any queries about this meeting, who should they contact?         Name                                                                                                    | Invitation                | 1* U-Number                 | First name                     | Family name            | Role/Relationship   | Contact number |   |
| Send       4092       Angela       Mine       Designated Teacher         * When you select a user the system will automatically send them an email invitation       If the persons invited have any queries about this meeting, who should they contact?         Name                                                                                                    | Send                      | 3967                        | Pauline                        | Cross                  | Virtual School Team |                |   |
| When you select a user the system will automatically send them an email invitation If the persons invited have any queries about this meeting, who should they contact? Name Number PENDING MEETING REQUEST                                                                                                    | Send                      | 4092                        | Angela                         | Milne                  | Designated Teacher  |                |   |
| PENDING MEETING REQUEST                                                                                                    | Name                      |                             |                                |                        |                     |                | 1 |
|                                                                                                    | PENDIN                    | IG MEETING REQU             | JEST                           |                        |                     |                |   |
| Name Status Comment                                                                                                    | Name                      |                             | Status                         |                        | Comment             |                |   |

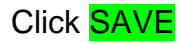

The Virtual School will then sign off the PEP

| n and the structure for the second second se | 7/profe: 🔎 * 🗎 🖉 💋 ePEP Manager - Profession 🛛                                                                                                    |                | ñ |
|----------------------------------------------------------------------------------------------------|----------------------------------------------------------------------------------------------------|----------------|---|
| (Year 7)                                                                                                    | Next meeting time                                                                                                    |                |   |
|                                                                                                    |                                                                                                    | E.g: HH:MM     |   |
| . Social Worker Section                                                                                                    | Designated Teacher has not yet<br>completed PEP                                                                                                    | Mark completed |   |
| arconal Information                                                                                                    |                                                                                                    |                |   |
| are information                                                                                                    | Young Person has not yet completed                                                                                                    | Mark completed |   |
| evious School/Settings                                                                                                    | PEP                                                                                                    |                |   |
| av Contacts                                                                                                    |                                                                                                    |                |   |
| ocial Worker Sign Off                                                                                                    |                                                                                                    |                |   |
|                                                                                                    | Virtual School Comments                                                                                                    |                | / |
| Designated Teacher Section                                                                                                    |                                                                                                    |                |   |
| ducation Information                                                                                                    |                                                                                                    |                |   |
| tendance                                                                                                    | RAG Quality and Completion                                                                                                    | Select         |   |
| eneral Overview of School/DT                                                                                                    |                                                                                                    | Amber          |   |
| tainment Levels and Progress                                                                                                    | Virtual School                                                                                                    | Bed            |   |
| IND                                                                                                    | The second second | 100            |   |
| cial, Emotional and Mental                                                                                                    |                                                                                                    |                |   |
| ansitions                                                                                                    |                                                                                                    |                |   |
| art Time Timetables And Alt.<br>Jucation Arrangements                                                                                                    |                                                                                                    |                |   |
| irrent Support                                                                                                    |                                                                                                    |                |   |
| -19+ Plan for Education,<br>nployment and Training                                                                                                    |                                                                                                    |                |   |
| MART Targets                                                                                                    |                                                                                                    |                |   |
| e PEP Meeting                                                                                                    |                                                                                                    |                |   |
| ET Support Plan for SW & DT                                                                                                    |                                                                                                    |                |   |
| esignated Teacher Sign Off                                                                                                    |                                                                                                    |                |   |

The completed PEP is on the right and the next PEP is ready to start the process all again

| Attps://epeponline.com/     | <b>0.uk</b> /users/4841/dashb | oard 🔎 🗸        | ê¢ (₫         | ePEP Man | ager - Use | rs | ×           |     |                 |                   |                         |               |         | - = =<br>n *        |
|-----------------------------|-------------------------------|-----------------|---------------|----------|------------|----|-------------|-----|-----------------|-------------------|-------------------------|---------------|---------|---------------------|
| School:                     | files<br>Barlb                | by High Schoo   | 1             |          |            |    |             |     |                 |                   | overgination i          |               |         |                     |
| School type:                | Seco                          | ondary, Acade   | my            |          |            |    |             |     |                 |                   |                         |               |         |                     |
| Date Added:                 | 20/1                          | 1/2019          |               |          |            |    |             |     |                 |                   |                         |               |         |                     |
| Date Entered Care           | e: 01/1                       | 1/2019          |               |          |            |    |             |     |                 |                   |                         |               |         |                     |
| Record Owner:               | Paul                          | ine Cross       |               |          |            |    |             |     |                 |                   |                         |               |         |                     |
| Days in Care:               | 20 D                          | ays             |               |          |            |    |             |     |                 |                   |                         |               |         |                     |
| Core Social Work            | er:                           |                 |               |          |            |    |             |     |                 |                   |                         |               |         |                     |
| Core Designated<br>Teacher: | Ang                           | ela Milne       |               |          |            |    |             |     |                 |                   |                         |               |         |                     |
| Current Formal F            | PEPs                          |                 |               |          |            |    |             | Cor | npleted PEP     | S                 |                         |               |         |                     |
| Date<br>Started             | Target<br>Date                | Meeting<br>Date | Year<br>group | YP       | sw         | DT |             |     | Date<br>Started | Completed<br>Date | Last<br>Meeting<br>Date | Year<br>group | RAG     |                     |
| <b>50</b> 20/11/2019        | 10/02/2020                    | 03/02/2020      | Year<br>7     | ×        | ×          | ×  | View<br>PEP | 47  | 20/11/2019      | 20/11/2019        | 28/11/2019              | Year 7        | Green   | View                |
| Rejected PEPs               |                               |                 |               |          |            |    |             |     |                 |                   |                         |               |         |                     |
| 6 📋 🗊                       | x] S                          | 🔹 🔛             | C             | م        |            |    |             |     |                 |                   |                         | (             | 💷 • 🛍 . | a € 13:3<br>20/11/2 |

And finally...

The Virtual School will save the entire PEP as a pdf document and will attach it to the PEP you started on LCS. The Virtual School will finalise the PEP on LCS.

This is to ensure that the PEP document is available for the next 75 years!